## Beiträge für die HCL-Webseite erstellen

1. Einloggen ins WP-Backend: <u>https://hclauchringen.de/wp-login</u>

Benutzer: Spielbericht

Passwort: wird den Berechtigten mitgeteilt 😊

2. Neu --> Beitrag

| 🚯 🖀 HC Lauchringen e.V. 🛡 0 🕇 Neu RAIDBOXES 📢 Willkommen, Tobias Albrecht |                                                        |                                                      |  |                                                                    |                    |                       |  |
|---------------------------------------------------------------------------|--------------------------------------------------------|------------------------------------------------------|--|--------------------------------------------------------------------|--------------------|-----------------------|--|
| Dashboard                                                                 | Deckheard                                              |                                                      |  |                                                                    | Ansicht anpassen 🔻 | Hilfe 🔻               |  |
| a sublider a                                                              | Dashboard                                              |                                                      |  |                                                                    |                    |                       |  |
| 📌 Beiträge                                                                | Auf einen Blick                                        |                                                      |  | Schneller Entwurf                                                  |                    |                       |  |
| Portfolio                                                                 | 📌 276 Beiträge                                         | 53 Seiten                                            |  | Titel                                                              |                    |                       |  |
| 9 Medien                                                                  | WordPress 5.2.4 verwendet das Theme Pro – Child Theme. |                                                      |  |                                                                    |                    |                       |  |
| 📕 Seiten                                                                  |                                                        |                                                      |  | Inhalt                                                             |                    |                       |  |
| Kommentare                                                                | Aktivität                                              |                                                      |  | Was beschäftigt dich?                                              |                    |                       |  |
| 🗰 M.E. Calender                                                           | Kürzlich veröffentlich                                 | ht                                                   |  |                                                                    |                    |                       |  |
| Sormulare                                                                 | 22.10., 13:05                                          | Neue Trainingszeiten ab 05.11.2019                   |  |                                                                    |                    |                       |  |
| 1 D. 61                                                                   | 28.09., 20:37                                          | Erfolgreicher Start der C-Jugend in der Südbadenliga |  | Speichern                                                          |                    |                       |  |
| e Profil                                                                  | 14.09., 22:00                                          | D-Jugend gewinnt Hohentwiel-Cup                      |  |                                                                    |                    |                       |  |
| 🎤 Werkzeuge                                                               | 14.09., 21:35                                          | Altpapiersammlung 2019 in Lauchringen                |  | WordPress-Veranstaltungen und Neuigkeiten                          |                    |                       |  |
| Menü einklappen                                                           | 15.07., 22:14                                          | Lauchringer lalente überzeugen bei lalentiade        |  | Besuche eine bevorstehende Veranstaltung in deiner                 | Nähe. Ø            |                       |  |
|                                                                           |                                                        |                                                      |  |                                                                    |                    |                       |  |
|                                                                           |                                                        |                                                      |  | erstellen                                                          | Donnerstag, 24     | 18:00                 |  |
|                                                                           |                                                        |                                                      |  | Bern, Switzerland                                                  |                    |                       |  |
|                                                                           |                                                        |                                                      |  | WordPress Meetup St.Gallen #8: «Backup»<br>St. Gallen, Switzerland | Mittwoch, 30       | ). Okt. 2019<br>19:00 |  |
|                                                                           |                                                        |                                                      |  | WordCamp Stuttgart                                                 | Freitan 8          | Nov 2019              |  |
|                                                                           |                                                        |                                                      |  | Stuttgart, Baden-Würtemberg, Germany                               |                    |                       |  |
|                                                                           |                                                        |                                                      |  | WordPress 5.3 Release Candidate 2                                  |                    |                       |  |
|                                                                           |                                                        |                                                      |  | WordPress: Tipps & Tricks für den Gutenberg-/Block-                | Editor             |                       |  |
|                                                                           |                                                        |                                                      |  | Gravity Forms: Antispam-Maßnahmen für Formulare                    |                    |                       |  |
|                                                                           |                                                        |                                                      |  | WP Sofa: News: WordPress 5.3 RC1, Meetup.com Prei                  | isumstellung       |                       |  |
|                                                                           |                                                        |                                                      |  | Meetups 🗗   WordCamps 🗹   News 🗹                                   |                    |                       |  |
|                                                                           |                                                        |                                                      |  |                                                                    |                    |                       |  |
|                                                                           |                                                        |                                                      |  | Antispam Bee                                                       |                    | *                     |  |

## 3. Titel eingeben (siehe 1)

4. Text eingeben (siehe 2)

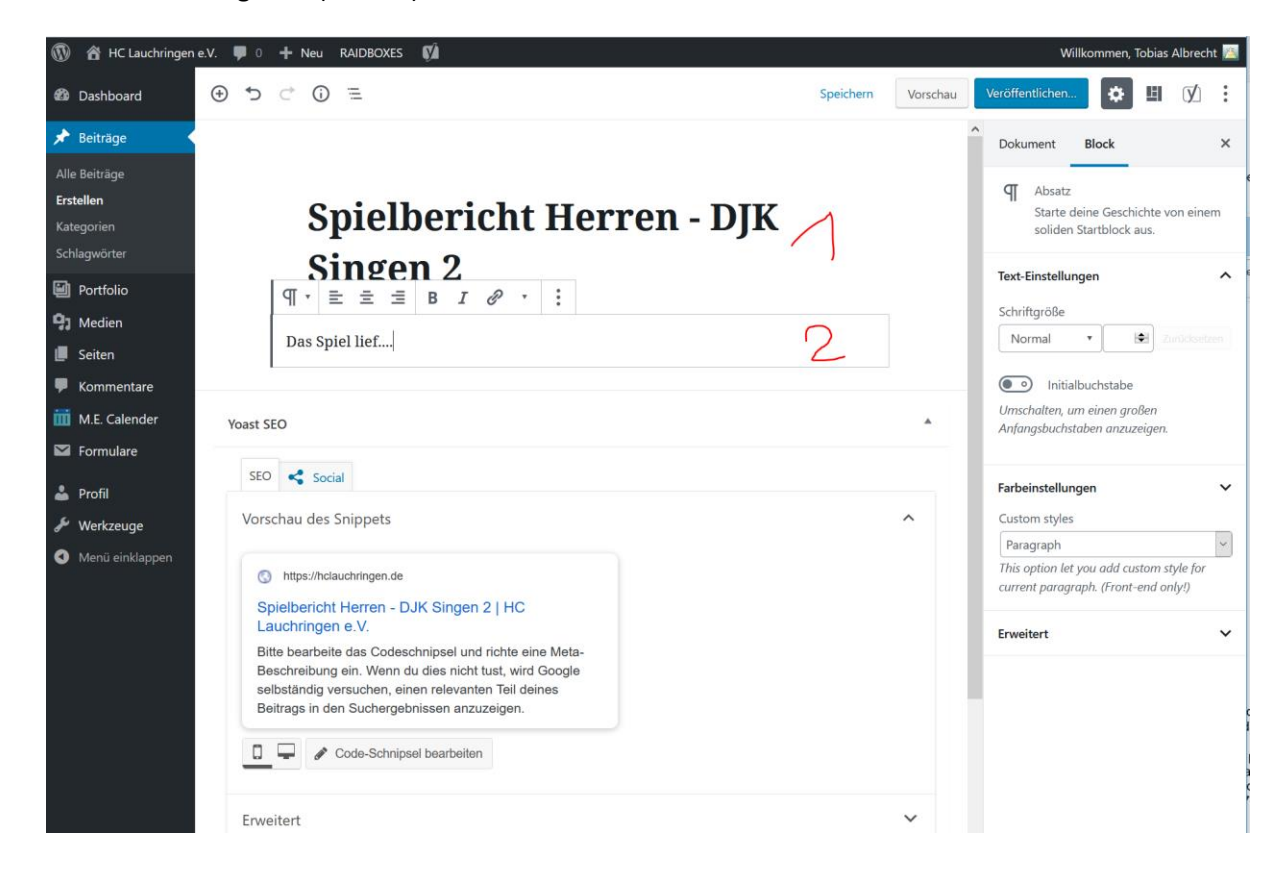

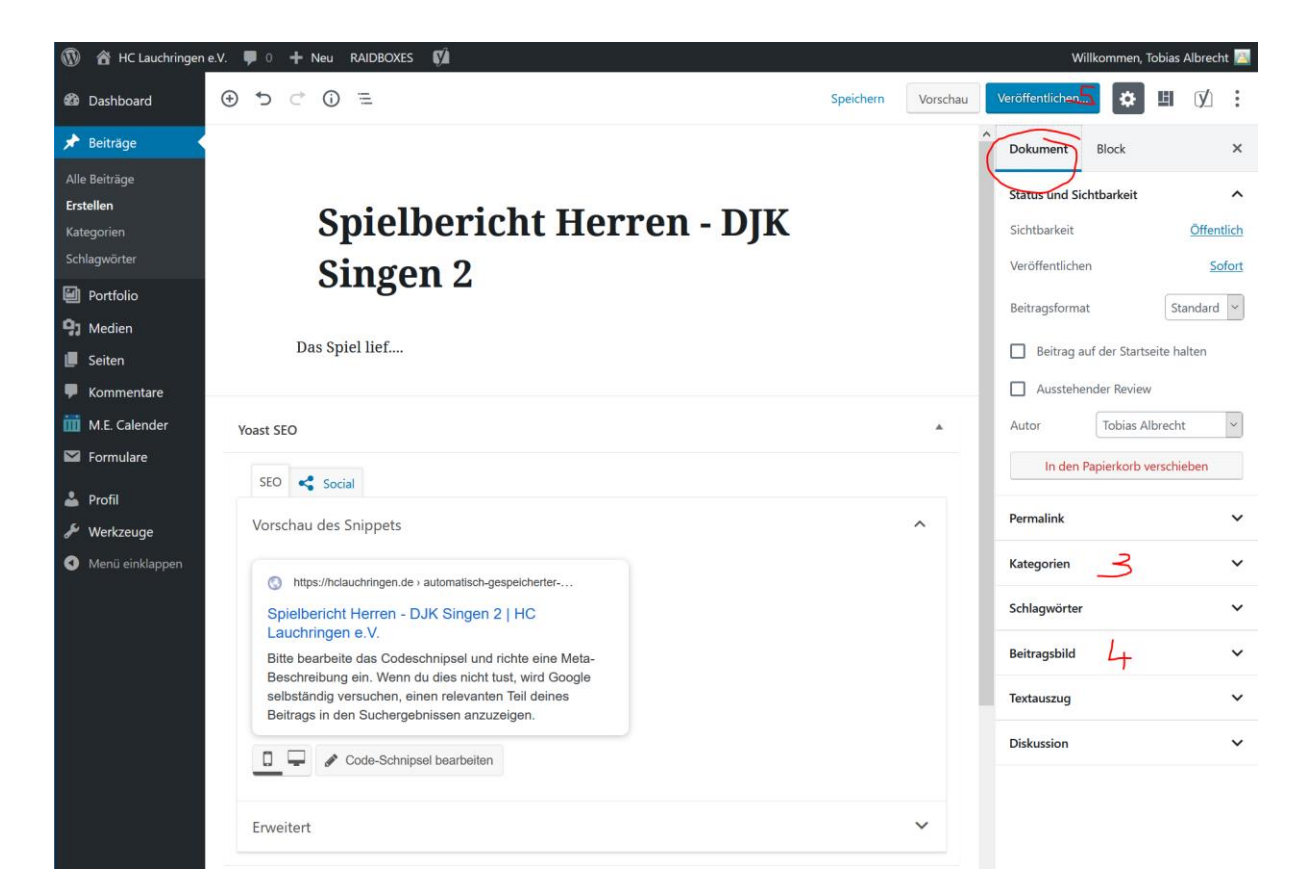

- Auf den Reiter «Dokument» wechseln Kategorie festlegen zb. Teams --> Herren (siehe 3) Achtung: Es dauert nach dem anklicken Kategorien ca. 2 Sekunden bis die Kategorien aufgelistet sind.
- 6. Beitragsbild festlegen (siehe 4). Entweder hochladen oder aus der Mediathek auswählen.
  - a. Hochladen: Bild muss <u>unbedingt</u> f
    ürs Web optimiert werden!
     --> Breite max 1600 px, Dateigrösse max. 200-300 KB, Bild logisch beschriften.
  - b. Aus der Mediathek auswählen: entweder ewig suchen, oder über die Textsuche suchen! Dazu muss ein Bild beim hochladen unbedingt sinnvoll beschriftet sein. Die aktuellen Mannschaftsfotos sind folgendermassen benannt:

| bm.jpg      | bm2.jpg | bw.jpg   | bw2.jpg | c1m.jpg  | c1m_2.jpg  | c2m.jpg     | c2m_2.jpg | d1.jpg     | d1_2.jpg   | damen.jpg |
|-------------|---------|----------|---------|----------|------------|-------------|-----------|------------|------------|-----------|
| damen_2.jpg | e1.jpg  | e1_2.jpg | e2.jpg  | e2_2.jpg | herren.jpg | herren2.jpg | maxis.jpg | maxis2.jpg | schiri,jpg |           |

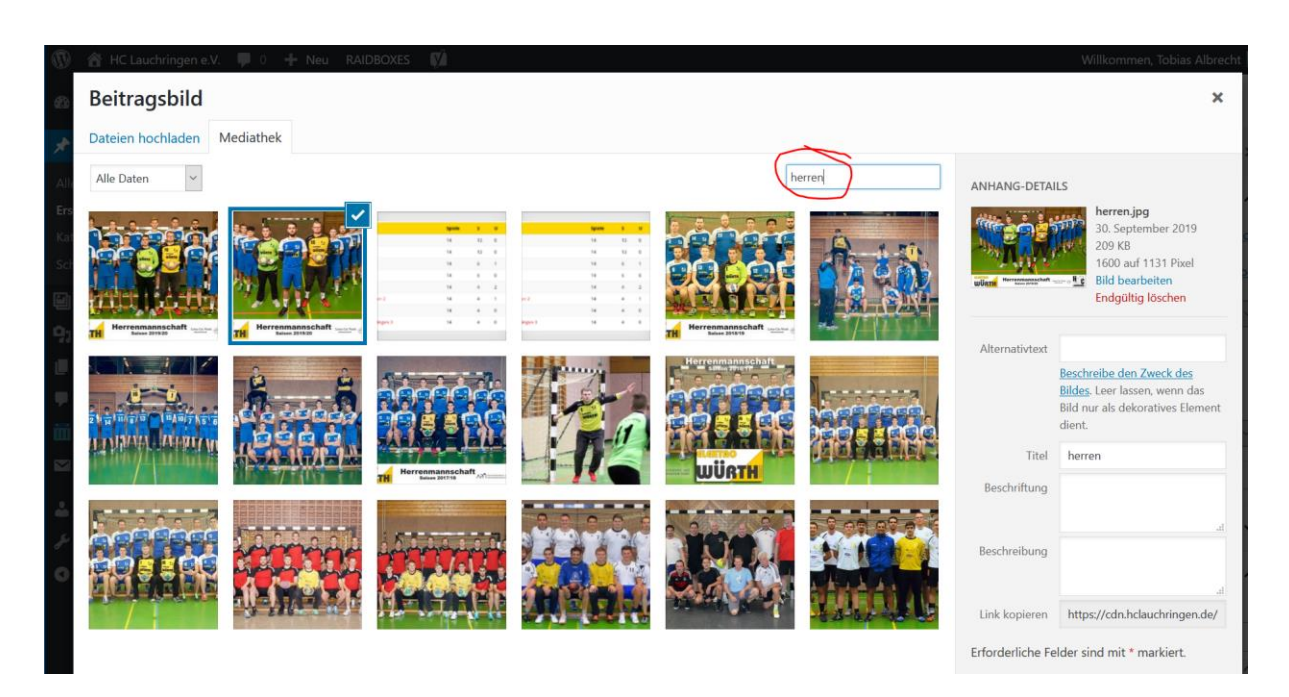

7. Danach optional die **Vorschau** anschauen und ggfs Korrekturen durchführen oder direkt **veröffentlichen**. Fertig :)

Beiträge können jederzeit wieder gelöscht oder bearbeitet werden. Dazu einfach im Menü auf Beiträge gehen.

| 🛞 宿 HC Lauchringen e.                                          | .V. 🛡 0 🕂 Neu RAIDBOXES Beiträge ansehen 📢                                  |                 |                                                                                                  |                                     | Willkommer       | n, Tobias Albrecht 🔼         |  |  |
|----------------------------------------------------------------|-----------------------------------------------------------------------------|-----------------|--------------------------------------------------------------------------------------------------|-------------------------------------|------------------|------------------------------|--|--|
| 🖚 Dashboard                                                    | Reiträge Erstellen                                                          |                 |                                                                                                  |                                     | Ansicht anpassen | ▼ Hilfe ▼                    |  |  |
| 🖈 Beiträge                                                     | Alle (283)   Meine (1)   Veröffentlichte (276)   Entwürfe (5)   Private (2) |                 |                                                                                                  |                                     |                  | Beiträge durchsuchen         |  |  |
| <b>Alle Beiträge</b><br>Erstellen                              | Mehrfachaktionen Ubernehmen Alle Dater                                      | n Y Alle Kat    | egorien 🖌 🖌                                                                                      | uswahl einschränken<br>283 Einträge | « < 1            | von 15 > »                   |  |  |
| Kategorien<br>Schlagwörter                                     | Titel                                                                       | Autor           | Kategorien                                                                                       | Schlagwörter                        | ۰                | Datum                        |  |  |
| Portfolio                                                      | Spieldericht Herren – DJK Singen 2 – Entwurt                                | Iobias Albrecht | Verein                                                                                           | _                                   | _                | geändert<br>25.10.2019       |  |  |
| <ul> <li>Medien</li> <li>Seiten</li> <li>Kommentare</li> </ul> | Neue Trainingszeiten ab 05.11.2019                                          | Tobias Albrecht | A-Jugend männlich,<br>A-Jugend weiblich, alte<br>Herren, B-Jugend männlich<br>B-Jugend weiblich, |                                     | _                | Veröffentlicht<br>22.10.2019 |  |  |
| ₩ M.E. Calender                                                |                                                                             |                 | C-Jugend männlich,<br>C-Jugend weiblich,<br>D-Jugend, Damen,<br>E-Jugend, Funball, Herren,       |                                     |                  |                              |  |  |
| 👗 Profil<br>🖋 Werkzeuge                                        |                                                                             |                 | Jugend, Maxis, Minis,<br>Schiedsrichter, Special<br>Olympics Hochrhein                           |                                     |                  |                              |  |  |

Wenn man den Beitrag schon veröffentlicht hat, kann man ihn auch in dem man auf **quick edit** geht nochmal auf **Entwurf** zurückstufen, dann ist er erst mal nicht mehr öffentlich sichtbar.

| 🛞 🖀 HC Lauchringen e | V. 🗭 0 🕂 Neu RAIDBOXES Beiträge ansehen 📢                                                                                                  | Willkommen, Tobias Albrecht 脑     |  |  |  |
|----------------------|----------------------------------------------------------------------------------------------------|-----------------------------------|--|--|--|
| 🚳 Dashboard          | Beiträge Erstellen                                                                                                    | Ansicht anpassen ▼ Hilfe ▼        |  |  |  |
| 📌 Beiträge           | Alle (283)   Meine (1)   Veröffentlichte (276)   Entwürfe (5)   Private (2)                                                                | Beiträge durchsuchen              |  |  |  |
| Alle Beiträge        | Mehrfachaktionen 🗸 Übernehmen Alle Daten 🗸 Alle Kategorien 🗸 Auswahl einschränken                                                          |                                   |  |  |  |
| Erstellen            | 283 Einträge                                                                                                    | e ≪ < 1 von 15 > ≫                |  |  |  |
| Kategorien           | Titel Autor Kategorien Schlagwörter                                                                                                    | P Datum                           |  |  |  |
| Schlagwörter         | QUICKEDIT Kategorien Schlagwörter                                                                                                    |                                   |  |  |  |
| Portfolio            | Titel Spielbericht Herren - DJK Singen 2                                                                                                   |                                   |  |  |  |
| 91 Medien            | Titelform                                                                                                    | h                                 |  |  |  |
| 📕 Seiten             | Datum 25 10-Okt v 2019 , 13 : 06 HSG Hochrhein Kommentare erlauben Erla                                                                    | Kommentare erlauben Erlaube Pings |  |  |  |
| Kommentare           | Autor Tobias Albrecht (Tobi Albrecht) v Jugend Jatus Veröffentlicht                                                                        | Beitrag oben halten               |  |  |  |
| 🛄 M.E. Calender      | Passwort – ODER – Privat                                                                                                    |                                   |  |  |  |
| M Formulare          | Abbrechen                                                                                                    | Aktualisieren                     |  |  |  |
| 📥 Profil             | Neue Trainingszeiten ab 05.11.2019 Tobias Albrecht A-Jugend männlich, —                                                                    | - Veröffentlicht                  |  |  |  |
| 差 Werkzeuge          | A-Jugend weiblich, alte<br>Herren, B-Jugend männlich,                                                                                      | 22.10.2019                        |  |  |  |
| Menü einklappen      | B-Jugend weiblich,<br>C-Jugend männlich,<br>C-Jugend, Weiblich,<br>D-Jugend, Damen,<br>E-Jugend, Funball, Herren,<br>Juqend, Maxis, Minis, |                                   |  |  |  |

Gleiches geht auch wenn man den Beitrag nochmal bearbeitet. Dazu geht man auf **bearbeiten** und dann **«auf Entwurf umstellen»** (also quasi Veröffentlichen wieder rückgängig machen). Dieses Vorgehen ist auch anzuwenden um zB Änderungen am Text durchzuführen.

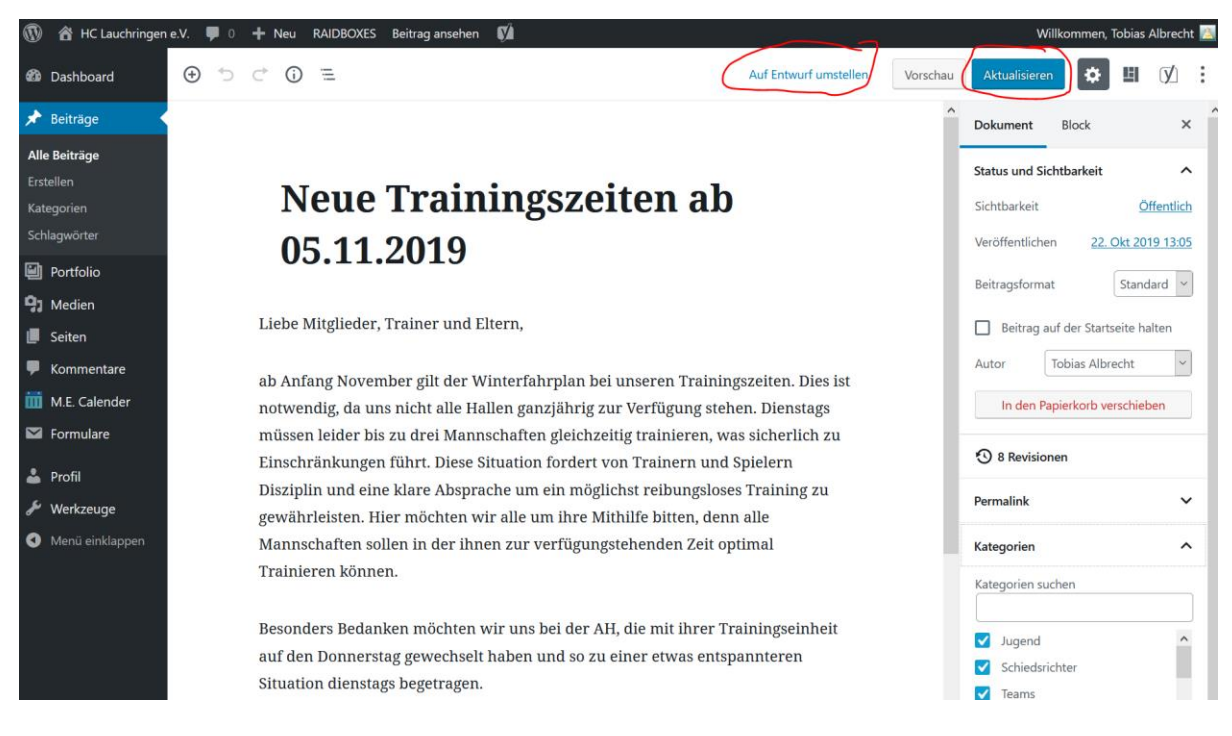

Bei Fragen und Anregungen einfach ungeniert fragen :)

Tobi --> tobias.albrecht@hclauchringen.de